- 1. Login to PlayVs Click Schedule
  - If you do not have an opponent.
    - By your team name click OPEN MATCH
    - Top of page will have a countdown to when que is open or a countdown to when the que is closed.
    - When que is open click FIND OPPONENT

When finding an opponent DO NOT CLOSE BORWSER OR HIT BACK let it countdown until it matches you with an opponent (this may take a couple times). When it finds you an opponent let it countdown again until it brings you to the competition page. It will say at the top next to your team if you are home or away.

\*If the que closes and you still have not been given an opponent you will get an automatic win.

\*If you have more than one team you can right click OPEN MATCH next to your teams and open with new tab. You are able to have multiple tabs/windows open in PlayVs to get your teams ready.

- If you have an opponent.
  - Click Match Actions
  - Click Check-In
  - Click Open Match
- 2. Start Match
  - Be on your Xbox in Rocket League
  - Communicate with opponents coach on username/password for match
  - In Rocket League one team creates the private match
    - Custom Games
    - Create Private Match
      - Game Mode Soccer
      - Arena DFH Stadium
      - Team Size 3V3
      - Bot Difficulty No Bots
      - Region Recommended
      - Joinable By Name/Password
      - Click Create Match

## IMPORTANT TO NOT CLICK JOIN ORANGE OR JOIN BLUE UNTIL BOTH TEAMS ARE IN THE MATCH

o Join Private Match

- Enter Username and Password
- Click Join Match

## ONCE BOTH TEAMS ARE IN JOIN YOUR SELECTED COLOR. HOME IS BLUE AWAY IS ORANGE.

- 3. During Competition
  - In PlayVs on the right after every game, you will click the winner.
  - When you have the overall winner (best of 5) you will hit submit/confirm/commit.

## **IMPORTANT THAT ALL COMMUNICATION BE THROUGH PLAYVS**